## COMMENT ET QUAND UTILISER LA FONCTION DE RÉCUPÉRATION D'APPAREIL

## TRITON, APOLLO, SOLUS and VANTAGE Series / MODIS Edge / ETHOS Edge / P1000

La fonction de récupération d'appareil résout les erreurs et contribue à améliorer les performances. Utilisez réparer :

- Erreur au démarrage, pendant la communication avec le véhicule\* ou après une mise à jour du logiciel.
- Performances et/ou vitesse de fonctionnement anormalement lentes.

## **REMARQUES IMPORTANTES**

- La fonction de récupération d'appareil ne prend en charge que la mise à niveau logicielle actuelle et les deux mises à niveau logicielles précédentes.
- | Si l'unité avait précédemment installé une trousse de correctifs pour la version courante, elle devra être réinstallée en utilisant ShopStream Connec™

## INSTRUCTIONS

- 1. Éteignez l'appareil.
- 2. Connectez l'appareil au chargeur c.a.
- Appuyez sur les boutons « Y » et « N », et maintenez-les enfoncés.
- Appuyez sur le bouton d'alimentation une fois, puis relâchez-le tout en continuant à maintenir les boutons « Y » et « N » enfoncés.

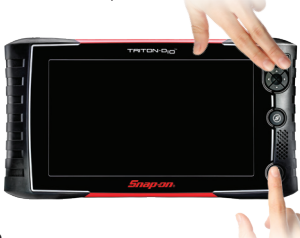

- Relâchez les boutons
  Y » et « N » dès que le menu d'entretien s'affiche.
- Déplacez le curseur vers « Utilities » (Utilitaires), puis appuyez sur le bouton « Y ».
- 7. Déplacez le curseur vers « Connect to PC » (Connecter à l'ordinateur), puis appuyez sur le bouton « Y ».
- Repérez la fonction « Device Recovery » (Récupération d'appareil) et lancez-la sur le bureau Windows de l'ordinateur ScanBay.

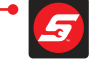

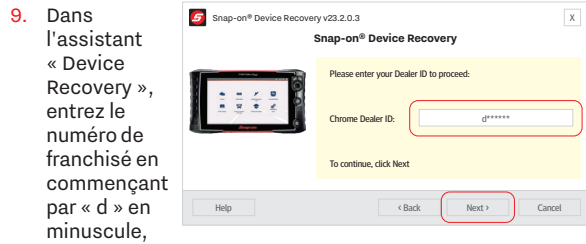

puis sélectionnez « Next » (Suivant).

**IMPORTANT :** S'il est connecté à un PC, vous devez débrancher le câble USB vers mini-USB de l'ordinateur et attendre 10 secondes avant de continuer.

- Connectez l'appareil à l'ordinateur ScanBay<sup>MC</sup> à l'aide d'un câble USB vers mini-USB et laissez la fonction « Device Recovery » détecter l'appareil.
- Une fois que « Device Recovery » a détecté l'appareil, suivez les instructions pour terminer la programmation.
- 12. Une fois terminé, assurez-vous que l'appareil est toujours connecté à l'adaptateur secteur c.a.
- 13. Déconnectez l'appareil de l'ordinateur.
- 14. Appuyez sur le bouton d'alimentation de l'appareil.
- Lorsque la mention « Power Off? » s'affiche dans le coin inférieur droit. Cliquez sur le bouton « Y ».

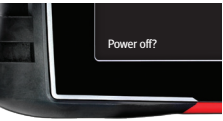

Press 🕢 to restart

- Appuyez sur le bouton d'alimentation pour éteindre l'appareil.
- Laissez l'appareil de diagnostic terminer la réinstallation du logiciel. Lorsque vous y êtes invité, appuyez sur le bouton « Y » pour redémarrer

l'appareil.the 'Y' button to restart the tool